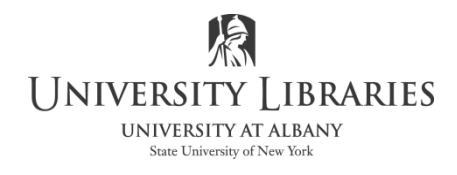

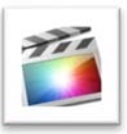

## Sharing/Exporting a Final Cut Pro Project

There are many ways to render the video including *Sharing to Compressor* to customize your output. This guide explains how to export your project as a MPeg4 file [.mp4] including the most compatible codec, H264, and how to export your project at full quality as a QuickTime movie [.mov].

Confirm that there are no background tasks running and that there are no missing clips.

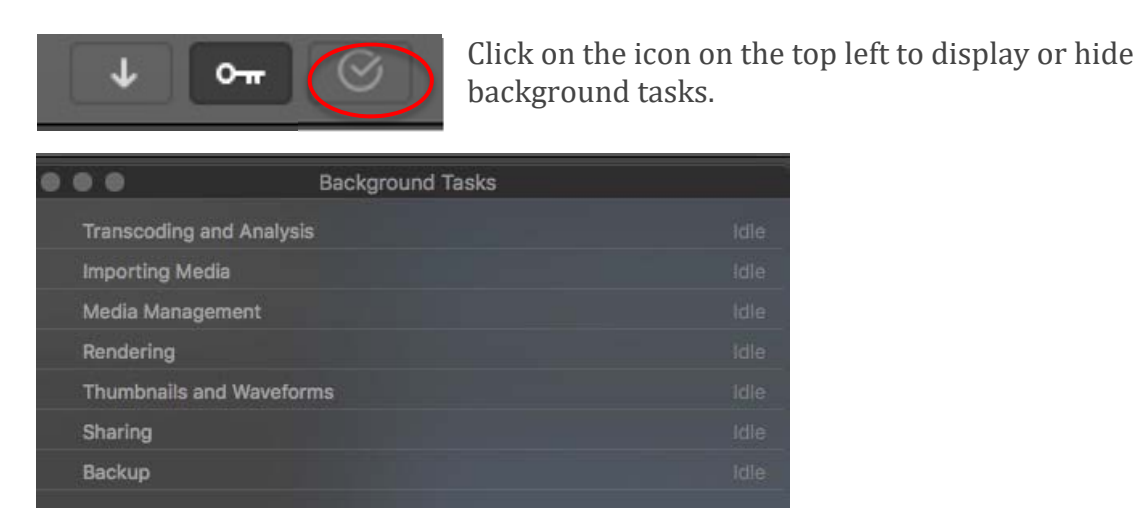

Select **File > Share > Master File [default]**. Note: if selections are greyed-out, go back to the project and confirm that you are not in pause or play mode. Press spacebar on the keyboard to stop the movie from playing and to quit pause mode.

|                                                  | Master File                          |
|--------------------------------------------------|--------------------------------------|
|                                                  | Info Settings                        |
|                                                  | Untitled Project                     |
|                                                  | Description:                         |
|                                                  | This video is about Untitled Project |
|                                                  | Creator: Conboy, Regina              |
|                                                  | Tags: 1-24-18                        |
|                                                  |                                      |
|                                                  |                                      |
| □ 960 x 720   29.97 fps 4) Stereo (L R)   48 kHz | ● 00:02:05:24                        |
|                                                  |                                      |
| Master File                                      | Cancel Next                          |

Select **Info** to change the title, description, creator, and/or Tags.

## Select Settings.

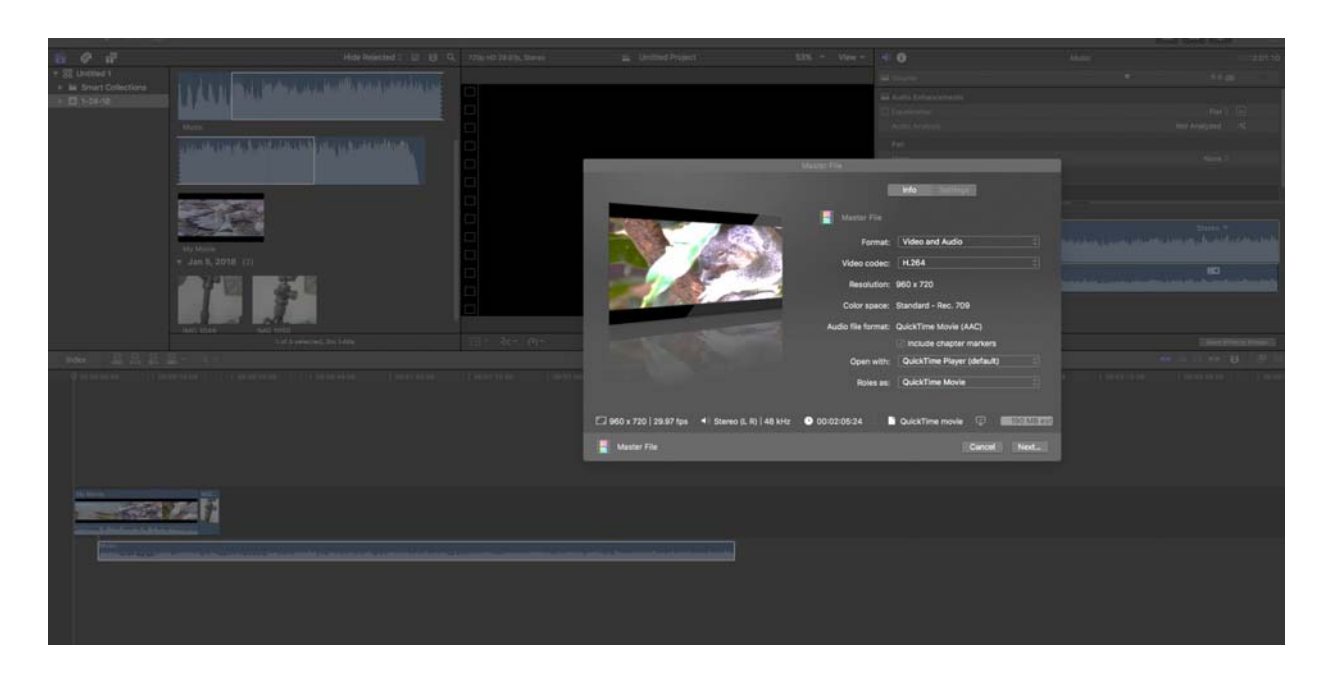

Change the **Format to Computer** [default is Audio and Video] for a Mpeg 4 movie. Do not change it for a Quick Time movie file.

## Change the Video Codec to H.264

Select **Next.** Enter a file name and location. Select **Save**. Monitor the progress in the Background Tasks window. Click on the icon on the top left to display the list of tasks.

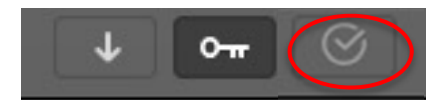

The file is ready when there are no background tasks running in the background.

Written by Kevin Smith, IMC student assistant 11/13; updated 4/14/; 1/18 Regina Conboy